# Manuelle E-Mail

### Die Funktion steht nur zur Verfügung wenn folgende Bedingungen erfüllt sind

- Das Tool ist korrkt registriert und lizenziert
- Auf deinem lokalen PC ist ein funktionierendes MS-Outlook eingerichtet
- Die E-Mail Funktion ist vom Administrator eingerichtet und aktiviert worden
- Du hast eine persönliche E-Mail Adresse im Benutzerkonto hinterlegt

| E-Mail senden                                                                                  |                               | ×                                                         |
|------------------------------------------------------------------------------------------------|-------------------------------|-----------------------------------------------------------|
| Empfänger 💽                                                                                    | Vorlagen Ersatzteilbestellung | <b>.</b> 🗎 🖨                                              |
| E-Mail Optionen                                                                                |                               |                                                           |
| E-Mail Betreff                                                                                 |                               | Parameter                                                 |
| [{location_name}] : {tool_name} v.{tool_version} - Ersatzteilbestellung                        |                               | {location_name}<br>{mail_adresse}                         |
| E-Mail Nachricht                                                                               |                               | {user group}                                              |
| Hallo an alle,<br>kann mal jemand bitte für angehängte Arbeitsaufträge Ersatzteile bestellen ? |                               | {send_kw}<br>{send_weekday}<br>{send_date}<br>{send_time} |
| Vielen Dank                                                                                    |                               | {tool_name}                                               |
| {user_name}   ( {user_group} ) {mail_adresse}                                                  |                               | {tool_version}                                            |
|                                                                                                |                               | (function UserMailList)                                   |
| {send_weekday}, (KW: {send_kw}), {send_date} {send_time}                                       |                               | {function_files_attached}                                 |
| <br>Empfänger / Liste<br>{function_UserMailList}                                               |                               |                                                           |
| Dateianhänge<br>{function_files_attached}                                                      |                               |                                                           |
| {tool_pfad}                                                                                    | ~                             |                                                           |
|                                                                                                |                               | ★ Abbrechen 🗐 Senden                                      |
| 0 Empfänger                                                                                    | 1 Dateianlagen                | 12,7 KB                                                   |

# Vorgehensweise

- Setze Filter für bestimmte Datenansichten
- Wähle die Funktion "Drucken"
- Wähle das passende Duckument und starte die Option mit dem E-Mail Button

E-Mail Text und Betreff können mit Parametern erstellt und in Vorlagen gespeichert werden.

## E-Mail Vorlagen

Die E-Mail Vorlagen werden im lokalen Benutzerverzeichnis des Anwenders gespeichert. C:\Users\%user%\AppData\Local\HRC-Tool\inc

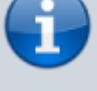

#### Dateianlagen

Es können beliebig viele Dateianlagen hinzugefügt werden. Beachte aber, dass E-Mails immer einer betimmten Größenbegrenzung unterliegen. Zur Orientierung wird in der Statuszeile die gerade aktuelle Anzahl der Dateien und die gesamt verwendete Größe der Dateianlagen angezeigt.

#### **E-Mail Empfänger**

- System
- Team (Anzahl Empfänger)
- Individuell

| E-Mail senden    | ×                                   |
|------------------|-------------------------------------|
| Empfänger 📃 💌    | Vorlagen Ersatzteilbestellung 🔄 🗎 🤤 |
| E-Mail Optionen  |                                     |
| 0 0              | 0 0                                 |
| E-Mail Empfänger | Dateianlagen                        |
|                  | Abbrechen                           |
| 0 Empfänger      | 1 Dateianlagen 12,7 KB              |

From: https://wiki.genial-software.de/ - genial software wiki

Permanent link: https://wiki.genial-software.de/doku.php/hrc-tool/issue/126

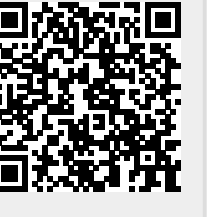

Last update: 21.05.2023 - 12:04